## ■『EXCEL 統計 Ver.8.0』のドットプロットの動作イメージ

|      |     | А     | В   | С   | D   | Е | F                                                 | G     | Н                                                       | Ι        | J        | к     | L   | M |  |  |  |
|------|-----|-------|-----|-----|-----|---|---------------------------------------------------|-------|---------------------------------------------------------|----------|----------|-------|-----|---|--|--|--|
| 1    | No. |       | 30代 | 40代 | 50代 |   |                                                   |       |                                                         |          |          |       |     |   |  |  |  |
| 2    |     | 1     | 16  | 33  | 22  |   |                                                   |       |                                                         |          |          |       |     |   |  |  |  |
| 3    |     | 2     | 37  | 29  | 22  |   | ドットプロット                                           | ×     |                                                         |          |          |       |     |   |  |  |  |
| 4    |     | 3     | 43  | 26  | 21  |   |                                                   |       |                                                         |          |          |       |     |   |  |  |  |
| 5    |     | 4     | 34  | 25  | 21  |   | 範囲指定      OK       分類データ範囲        カテゴリー名範囲        |       |                                                         |          |          |       |     |   |  |  |  |
| 6    |     | 5     | 37  | 27  | 21  |   |                                                   |       |                                                         |          |          |       |     |   |  |  |  |
| 7    |     | 6     | 37  | 28  | 20  |   |                                                   |       |                                                         |          |          |       |     |   |  |  |  |
| 8    |     | 7     | 36  | 25  | 20  |   |                                                   |       |                                                         |          |          |       |     |   |  |  |  |
| 9    |     | 8     | 30  | 22  | 20  |   |                                                   |       | *D#1.#D#110                                             |          |          | _     |     |   |  |  |  |
| 10   |     | 9     | 25  | 25  | 19  |   | 集計データ範囲     \$B\$1:\$D\$110       結果出力先     新規シート |       |                                                         |          |          |       |     |   |  |  |  |
| 11   |     | 10    | 30  | 24  | 19  |   |                                                   |       |                                                         |          |          |       |     |   |  |  |  |
| 101  | 1   | 100   | 24  | 22  | 17  |   |                                                   |       |                                                         |          |          |       |     |   |  |  |  |
| 102  |     | 101   | 42  | 28  | 17  |   |                                                   |       |                                                         |          |          |       |     |   |  |  |  |
| 103  |     | 102   | 24  | 24  | 16  |   | _ グラフへの出力 グラフの描画形式 描画の方向                          |       |                                                         |          |          |       | ] [ |   |  |  |  |
| 104  |     | 103   | 29  | 25  | 16  |   | 〇 データ                                             | ወው    | <ul> <li>○ 度数を反映しない</li> <li>● 度数を反映する(中央から)</li> </ul> |          |          | ● 縦方向 |     |   |  |  |  |
| 1.05 |     | 104   | 34  | 27  | 15  |   | ● 平均                                              | 値と中央値 |                                                         |          |          | C 横方向 |     |   |  |  |  |
| 106  |     | 105   | 22  | 18  | 12  |   |                                                   |       |                                                         |          |          |       |     |   |  |  |  |
| 107  |     | 106   | 33  | 21  | 12  |   |                                                   |       |                                                         | [以味9つ(左0 | לפיג/ זי |       |     |   |  |  |  |
| 108  |     | 107   | 24  | 24  | 12  |   |                                                   |       |                                                         |          |          |       |     |   |  |  |  |
| 109  |     | 108   | 26  | 20  | 12  |   |                                                   |       |                                                         |          |          |       |     |   |  |  |  |
| 110  |     | 1 0 9 | 28  | 21  | 11  |   |                                                   |       |                                                         |          |          |       |     |   |  |  |  |
| 111  |     |       |     |     |     |   |                                                   |       |                                                         |          |          |       |     |   |  |  |  |

※ 上記は A 列が回答者番号、B~D 列が観測値データです。年代ごとに並べており、それぞれ 109 人ずつです。

※ 紙面の都合上、Excel シートの 12~424 行目の間隔を詰めて表示しています。

メニューから「ドットプロット」を選びます。

(2) ダイアログボックスが開きますので、「集計データ範囲」のボックスに B~D 列の3列を範囲指定します。

(3)「グラフへの出力」は「平均値と中央値」、「グラフの描画形式」は「度数を反映する(中央から)」、「描画の方向」は「縦方向」に指定して、「OK」ボタンを押します。 (4) 次ページ以降のように、結果は新規シートに出力されます。

## 『EXCEL 統計 Ver.8.0』

|    | A        | В       | С     | D   | Е | F       | G  | Н   | Ι   | J        | K                                       | L      | M |  |
|----|----------|---------|-------|-----|---|---------|----|-----|-----|----------|-----------------------------------------|--------|---|--|
| 1  | 項目軸      | データ     | 平均値   | 中央値 |   |         |    |     |     |          |                                         |        |   |  |
| 2  | 1        | 11      |       |     |   | ドットプロット |    |     |     |          |                                         |        |   |  |
| 3  | 1        | 16      |       |     |   |         |    |     |     |          |                                         |        |   |  |
| 4  | 0.961538 | 20      |       |     |   |         |    |     |     | 。デー      | ター 💿 平均値                                | 1 □中央· | 値 |  |
| 5  | 1.038462 | 20      |       |     |   |         |    |     |     |          |                                         |        |   |  |
| 6  | 1        | 21      |       |     |   | 50 -    |    |     |     |          |                                         |        |   |  |
| 7  | 0.807692 | 22      |       |     |   |         |    |     |     |          |                                         |        |   |  |
| 8  | 0.884615 | 22      |       |     |   | 45 -    |    |     |     |          |                                         |        |   |  |
| 9  | 0.961538 | 22      |       |     |   |         |    |     |     |          |                                         |        |   |  |
| 10 | 1.038462 | 22      | 22 40 |     |   |         |    |     |     |          |                                         |        |   |  |
| 11 | 1.115385 | 22      |       |     |   |         |    |     |     |          |                                         |        |   |  |
| 12 | 1.192308 | 22      |       |     |   |         |    |     |     |          |                                         |        |   |  |
| 13 | 1        | 23      |       |     |   |         |    |     |     |          |                                         |        |   |  |
| 14 | 0.692308 | 24      |       |     |   |         |    |     |     |          |                                         |        |   |  |
| 15 | 0.769231 | 24      |       |     |   |         |    |     |     |          |                                         |        |   |  |
| 16 | 0.846154 | 24      |       |     |   | 20      | 00 | 00  |     |          |                                         |        |   |  |
| 17 | 0.923077 | 24 20 - |       |     |   |         |    |     |     | 00000000 |                                         |        |   |  |
| 18 | 1        | 24      |       |     |   |         |    |     | òò  | ŏ        | 000000000000000000000000000000000000000 | 000000 |   |  |
| 19 | 1.076923 | 24      |       |     |   | 15 -    |    | 0   | 0   |          | 000000000000000000000000000000000000000 | -00    |   |  |
| 20 | 1.153846 | 24      |       |     |   |         |    | 0   |     |          | 0000000                                 |        |   |  |
| 21 | 1.230769 | 24      |       |     |   | ] 10 -  |    |     |     |          |                                         |        |   |  |
| 22 | 1.307692 | 24      |       |     |   | 5       |    |     |     |          |                                         |        |   |  |
| 23 | 0.576923 | 25      |       |     |   |         |    |     |     |          |                                         |        |   |  |
| 24 | 0.653846 | 25      |       |     |   | ₀ └─    |    |     |     |          | 1                                       |        |   |  |
| 25 | 0.730769 | 25      |       |     |   | Ŭ       |    | 30代 | 4∩1 | 代        | 50代                                     |        |   |  |
| 26 | 0.807692 | 25      |       |     |   |         |    |     |     |          |                                         |        |   |  |
| 27 | 0.884615 | 25      |       |     |   |         |    |     |     |          |                                         |        |   |  |
| 28 | 0.961538 | 25      |       |     |   |         |    |     |     |          |                                         |        |   |  |

A~D列はグラフを描画するための数値です。

F 列以降のように、横軸にカテゴリー、縦軸を観測値としたドットプロット(dot plot)が出力されます。 グラフ内の◇は観測値、○は平均値、□は中央値で、ダイアログボックスで「データのみ」を指定すると、平均値と中央値を非表示にすることも可能です。 たくさんの蜂のように見えることから、ドットプロットのことを蜂群図(ほうぐんず)やビースウォームプロット(beeswarm plot)とも言います。

Excelの散布図で描画しようとすると、横軸を1,2,3として、縦軸を観測値として設定するしかなく、1つの数値が複数個あっても1つの点でしか表現できません。 ドットプロットでは同じ数値は真横に並んで表示されますので、分布のイメージができます。

ソフトによっては、同じ数値が複数あると、点が重ならないように上下にずらして表示させる機能(ジッタープロット)がありますが、分布の情報を歪めてしまいますので、個人的には お勧めしません。

重なると個数がわからなくなりますが、ずらすことによるデメリットのほうが大きい気がします。

『EXCEL 統計』では同じ数値が 100 個以上の場合は、100 個までを表示して、それ以上は表示しないようにしています。

『EXCEL 統計 Ver.8.0』

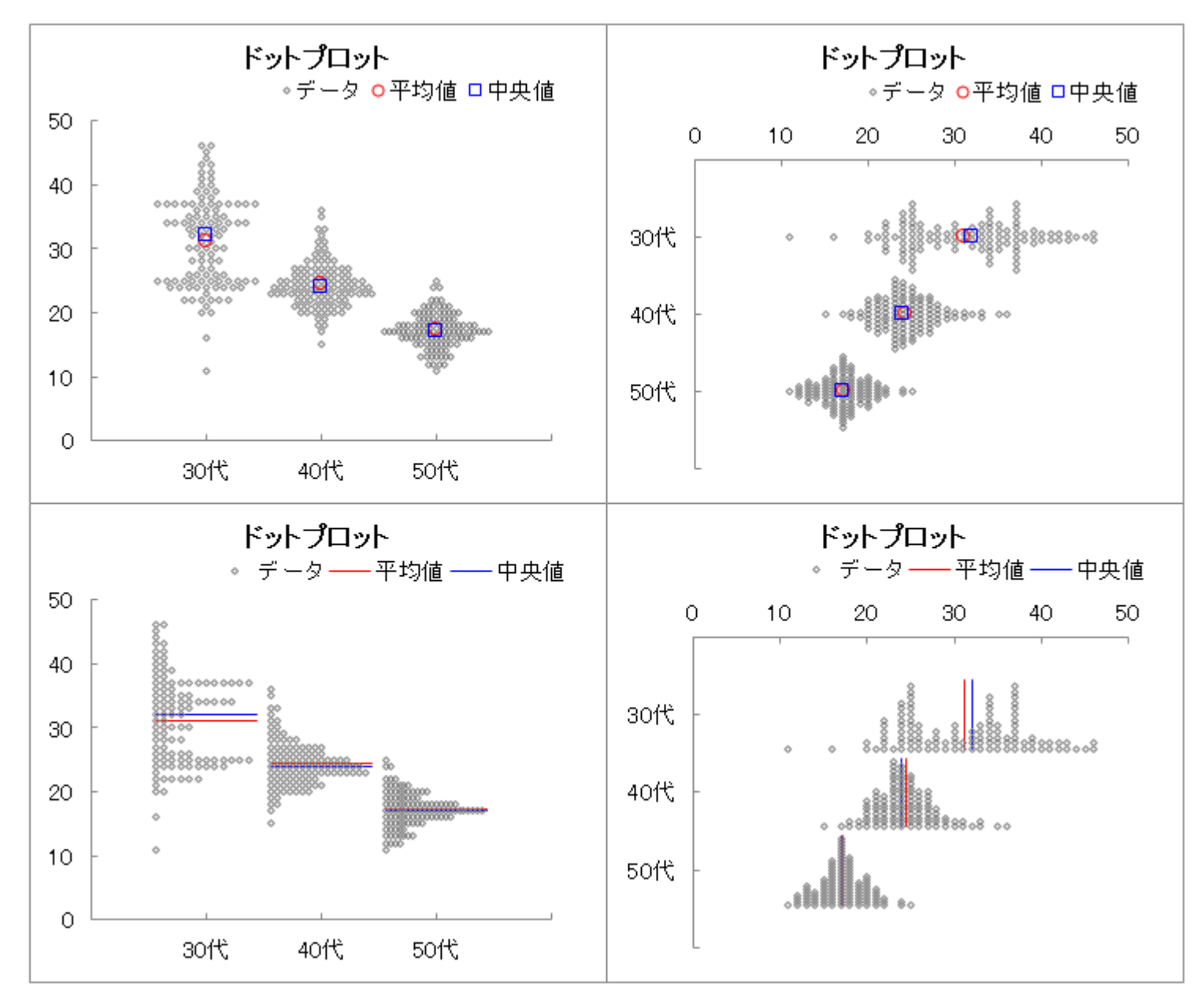

ダイアログボックスのオプションによって、表示を変えることができ ます。

「<u>描画の方向</u>」で「<u>縦方向</u>」を選択すると、左側の上下2枚のように、 横軸にカテゴリー、縦軸を観測値としたグラフが出力されます。

「横方向」を選択すると、右側の上下2枚のように、縦軸にカテゴリ ー、横軸を観測値としたグラフが出力されます。

「グラフの描画形式」で「度数を反映する(中央から)」を選択すると、 上側の左右2枚のように、中央から外側に広がったグラフが出力され ます。

「度数を反映する(左 or 下から)」を選択すると、下側の左右2枚の ように、左または下を起点にしたヒストグラムのようなグラフが出力 されます。

「<u>度数を反映しない」</u>を選択すると、同じ数値の個数(度数)を反映 しないシンプルなグラフが出力されます。

どのオプションを選択するかでグラフの表示が変わります。 左の4枚のグラフが「同じデータから作成されたグラフである」と説 明されてもピンと来ない方もいらっしゃるのではないでしょうか。